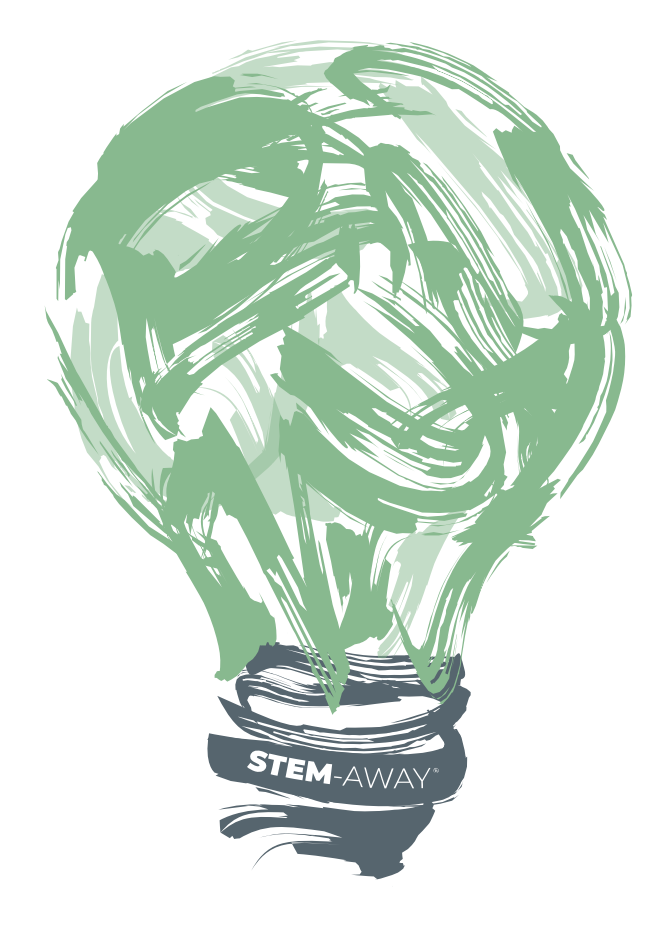

## STEM-Away GitHub Gist

Creating a project teams on GitHub

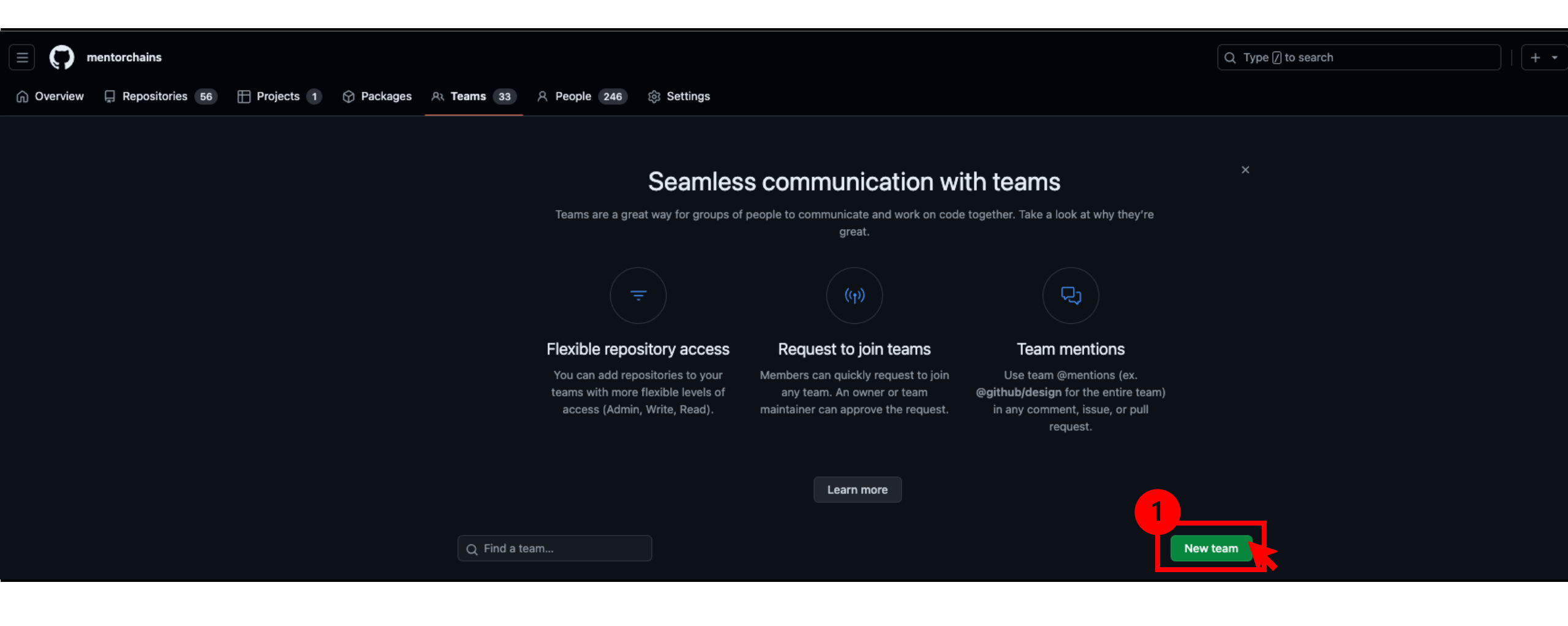

2 – Provide team name in this format and a one-line description

3 – Select parent team. Parent teams are for the batch and year. It can include multiple pathways.

As a lead always create a project team under a batch parent team.

Reach out to mentor if no parent team is available yet for your batch.

4 – As a lead, create team and add

your team members to it.

## Create new team

Create team

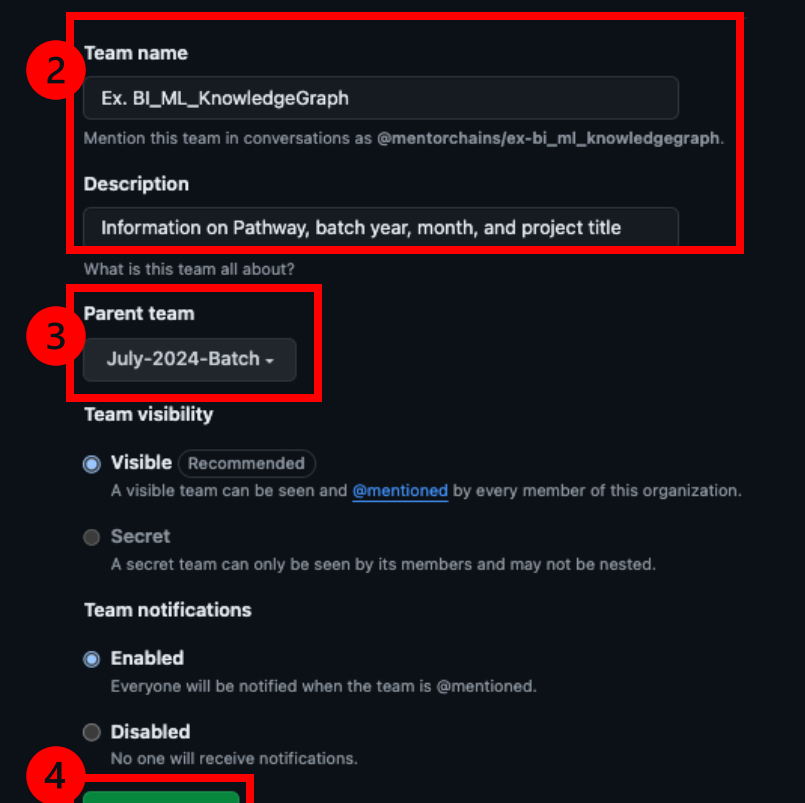